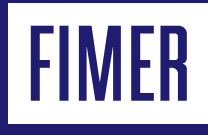

# FIMER REACT 2 e ABB-free home® Energia in libertà

## Integrazione del sistema

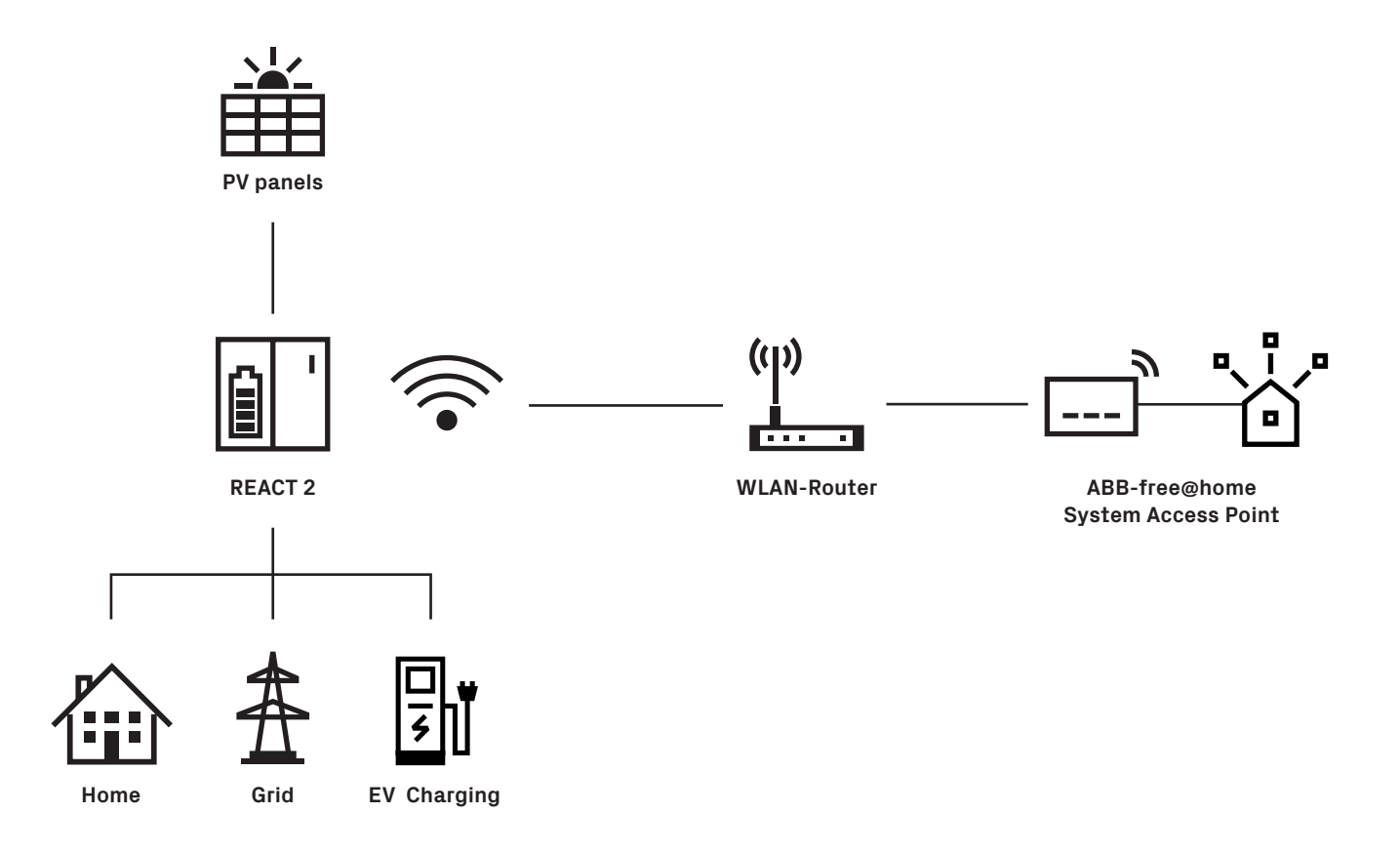

L'integrazione di FIMER REACT 2 nel sistema ABB-free@home<sup>®</sup> è possibile grazie all'integrazione del protocollo di ABB-free@home<sup>®</sup> in FIMER REACT 2.

I dati di FIMER REACT 2 vengono trasmessi tramite protocollo IP all'access point del sistema ABB-free@home<sup>®</sup> che a sua volta controlla gli altri dispositivi collegati.

#### l prerequisiti per l'integrazione di FIMER REACT 2 in ABB-free@home<sup>®</sup> sono:

- FIMER REACT 2 (inverter solare + batteria)
- Un router
- Il sistema ABB-free@home®

## Operazioni preliminari

Messa in servizio dei sistemi ABB-free@home® e FIMER REACT 2. Entrambi i sistemi devono trovarsi nella stessa LAN (Local Area Network).

1 - Eseguire l'aggiornamento del firmware dell'access point del sistema ABB-free@home<sup>®</sup> alla versione 2.2.2 o successive (tramite aggiornamento automatico o manuale).

2 - Eseguire l'aggiornamento del sistema FIMER REACT 2 alla versione 0.4.1 o successive (per istruzioni, vedere il manuale di FIMER REACT 2).

# **Configurazione di REACT 2**

1 - Accedere al webserver di FIMER REACT 2 (seguire le istruzioni

del manuale)

2 - Accedere come "amministratore"

3 - Cliccare sull'icona "connettività" (1), menù

- "ABB-free@home®" (2)
- 4 Abilitare il protocollo ABB-free@home® (3)

5 - Inserire nome utente (4) e password (5). Le credenziali devono essere le stesse utilizzate per l'accesso all'access point del sistema ABB-free@home®.

Clicca su "connetti" (6)

6 - I campi "Access point del sistema" o "Indirizzo IP" sono obbligatori solo se sulla stessa rete esistono due o più access point del sistema ABB-free@home®. Lasciare i campi vuoti se sulla rete è presente un solo access point del sistema.

| ≡        | Connectivity   | ABB-freephome®                                               |
|----------|----------------|--------------------------------------------------------------|
| Â        | LAN            | System access point                                          |
| ¢        | WLAN           | Username                                                     |
| <b></b>  | RS485          | Username                                                     |
| <b>±</b> | Debug Settings | Please enter your credentials.     Password                  |
| 몲        | Modbus         | Password 💿                                                   |
| ų        | ABB-free@home® | Please enter your credentials.     Name or IP address (opt.) |
| 0        |                | Name or IP address                                           |
|          |                |                                                              |
|          |                | Connect                                                      |

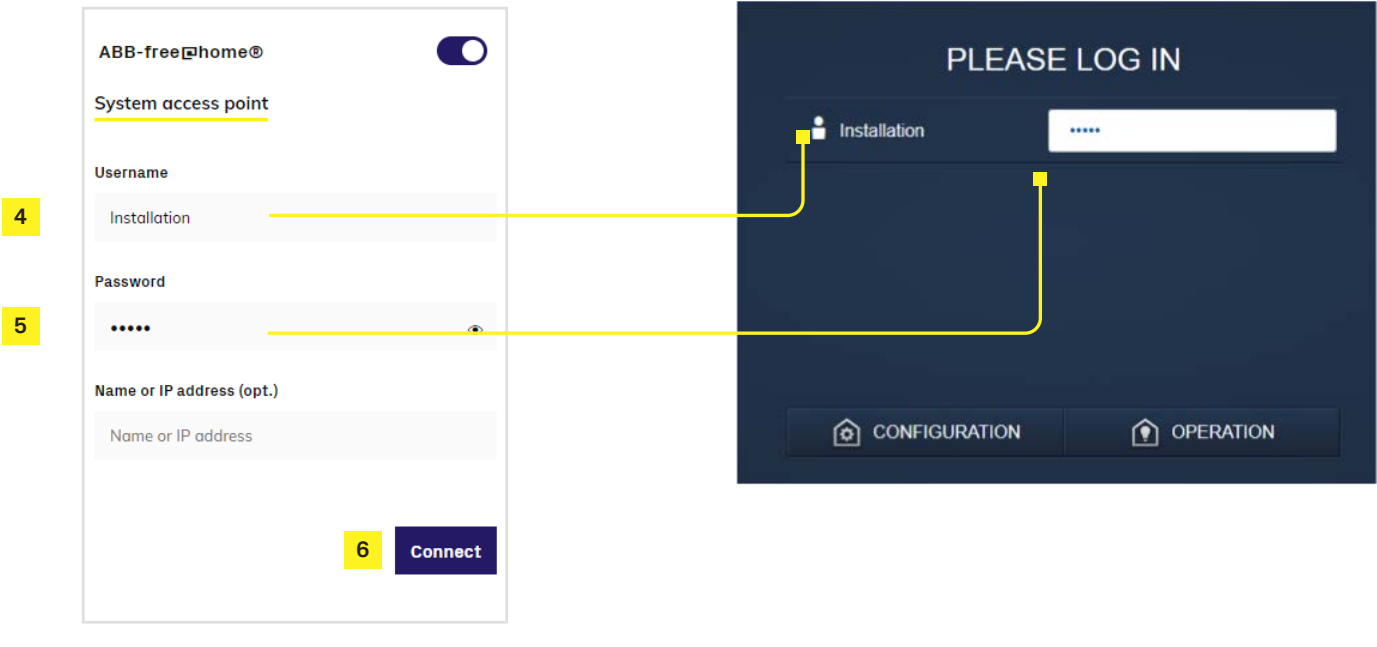

4

# Configurazione del sistema ABB-free Phome®

Stabilire il collegamento con l'interfaccia utente dell'access point del sistema (vedere il manuale del sistema ABB-free@home<sup>®</sup>).

#### Assegnazione dei dispositivi alle stanze

In questa fase, occorre identificare i dispositivi collegati al sistema. Per questa ragione, i dispositivi vengono assegnati a una stanza, in base alla propria funzione e a ciascuno di essi viene assegnato un nome descrittivo. L'applicazione effettivamente disponibile dipende dai dispositivi collegati al sistema. Nella barra "Aggiungi dispositivo" sono visibili solo i dispositivi collegati al sistema e le relative funzioni. Essi rimangono sulla barra fino a quando non vengono spostati nella planimetria. Ciò significa che l'elenco si assottiglia man mano che i dispositivi vengono posizionati:

- Sulla barra "Aggiungi dispositivo", selezionare l'applicazione desiderata, quindi trascinarla e rilasciarla sulla planimetria.
- Viene visualizzata una finestra a comparsa (pop-up) che elenca tutti i dispositivi collegati al bus e idonei per l'applicazione selezionata.

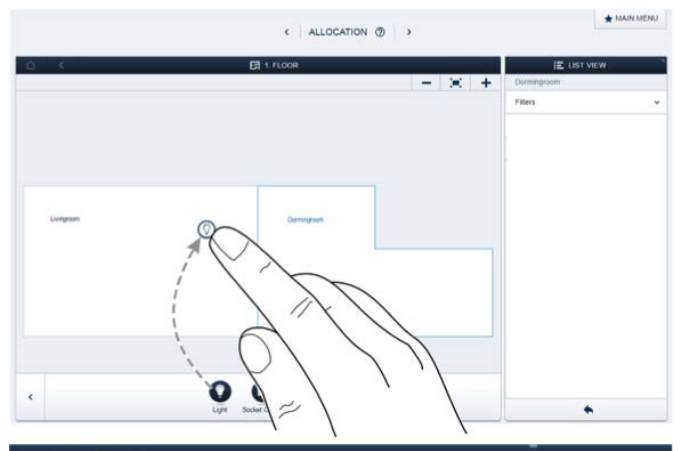

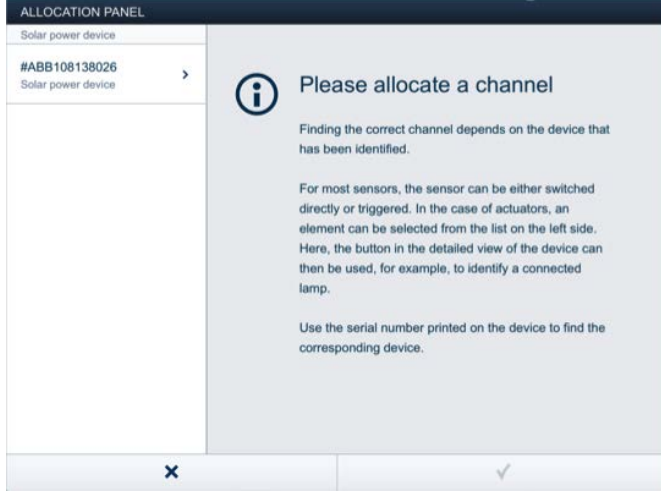

## Identificazione

Se dopo il posizionamento sulla planimetria è ancora possibile selezionare diversi dispositivi nella finestra a comparsa, il dispositivo che svolge la funzione desiderata deve essere selezionato in questa fase.

#### Identificazione tramite numero di serie

Il dispositivo che si sta cercando può essere trovato confrontando le sei cifre Y del numero ABBxxxYYYYYY (riportato nella configurazione del dispositivo - vista elenco) con le sei cifre Y del numero di serie (SN) aabbYYYYY riportato sulla targhetta dell'inverter (vedere l'immagine seguente).

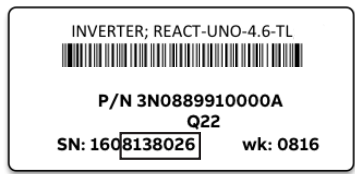

#### Specifica un nome

- Una volta trovato il dispositivo, immettere un nome facile da comprendere con il quale l'applicazione verrà visualizzata successivamente (ad esempio, FIMER REACT 2).
- Premere il segno di spunta in basso a destra per acquisire l'immissione.

| ALLOCATION PANEL                    |   |               |                         |  |
|-------------------------------------|---|---------------|-------------------------|--|
| Solar power device                  |   | Sensor        |                         |  |
| #ABB108138026<br>Solar power device | > | Floor<br>Room | Top floor<br>Livingroom |  |
|                                     |   | Name          | Solar power device      |  |
|                                     |   | Sensor        | Solar power device      |  |
|                                     |   | Name          | Solar power device      |  |
|                                     | × |               | 1                       |  |

#### Azioni

Nel menu "Azioni" è possibile configurare semplici relazioni di tipo "When-then".

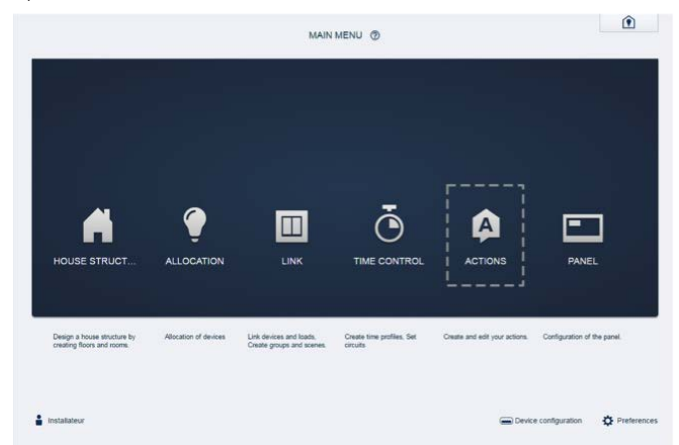

#### Grandezze disponibili in caso di presenza di FIMER REACT 2

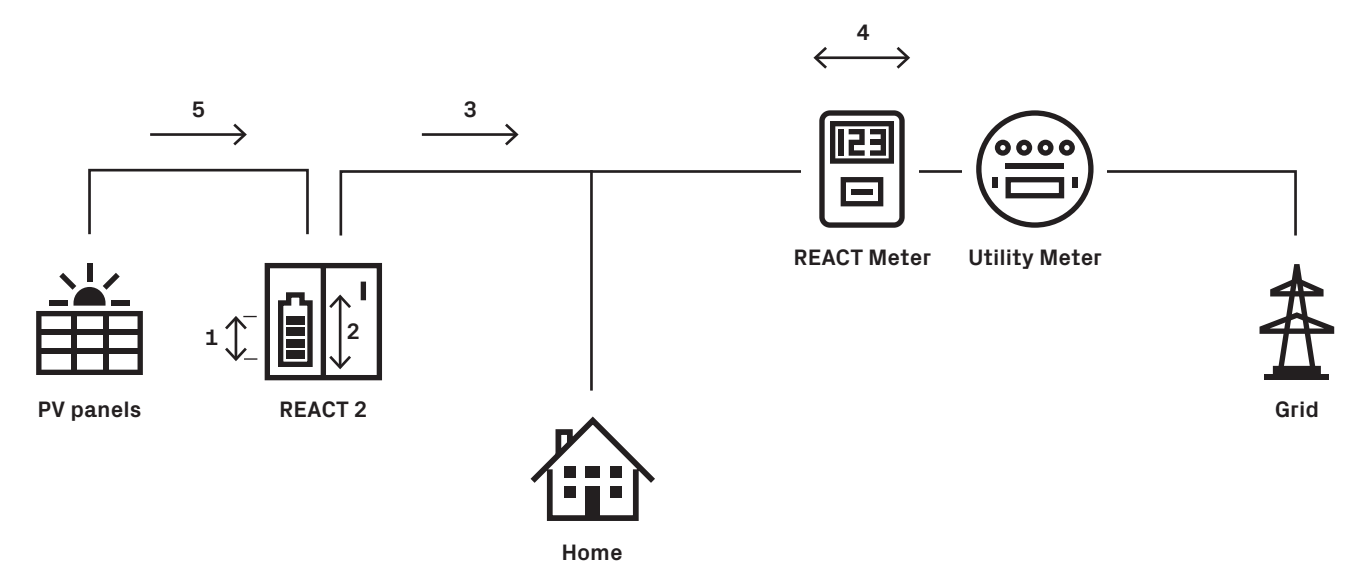

| Segr | ale                            | Unità | Descrizione                                                   |
|------|--------------------------------|-------|---------------------------------------------------------------|
| 1    | Livello della batteria         | %     | Stato di carica della batteria                                |
| 2    | Potenza della batteria         | kW    | <0 fase di carica; >0 fase di assorbimento                    |
| 3    | Potenza prodotta dall'inverter | kW    | Potenza prodotta dall'inverter solare in questo momento       |
| 4    | Potenza in rete                | kW    | >0 potenza fornita alla rete; <0 potenza assorbita dalla rete |
| 5    | Potenza dal sole               | kW    | Potenza prodotta dall'inverter solare lato DC                 |

#### Monitoraggio dell'impianto fotovoltaico tramite display

È possibile monitorare i più importanti flussi di energia dell'abitazione tramite il touch screen di ABB-free@home® e/o l'app mobile ABB-free@home®.

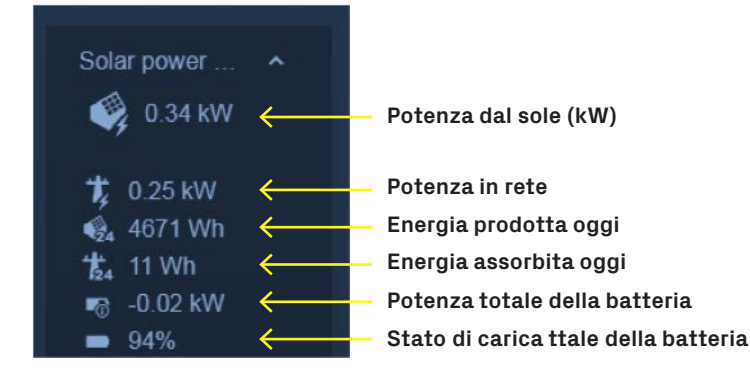

## Risoluziome dei problemi

Se l'inverter solare non è visibile sulla rete ABB-free@home<sup>®</sup> verificare lo stato dei collegamenti sulla pagina dell'interfaccia utente webserver dell'inverter (vedere il paragrafo sulla configurazione di FIMER REACT 2).

| Stato dei collegamenti                                                                         | Verifica                                                                                                    |
|------------------------------------------------------------------------------------------------|----------------------------------------------------------------------------------------------------|
| Connection State<br>Connection Failed: no ABB-free@home<br>system access point discovered      | Se entrambi i sistemi (FIMER REACT 2 e access point del sistema)<br>si trovano sulla stessa rete, il router dovrebbe essere in grado<br>di supportare il servizio bonjour per la rilevazione automatica.<br>In caso negativo, inserire il nome dell'access point oppure<br>l'indirizzo IP dell'access point del sistema<br>nella pagina di impostazione del logger FIMER REACT 2 |
| Connection State Connection Failed: ABB-free@home system access point username and/or password | Se il nome utente e/o la password impostati sul webserver FIMER REACT 2 sono<br>corretti                                                                                                    |